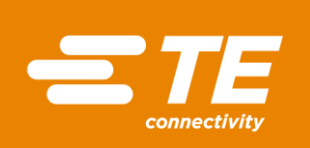

## **HTS600 REGISTRATION GUIDE**

Thank you for using our HTP600 Thermal Transfer Printer. The following instruction will guide you through the steps to register the software.

- 1- Open your browser and type "www.te.com"
- 2- **Type "HTS600 software"** in the search box on the TE.com landing page click "enter "or click on the propose link in the drop-down menu that will appear. The HTS600 software web page will open.

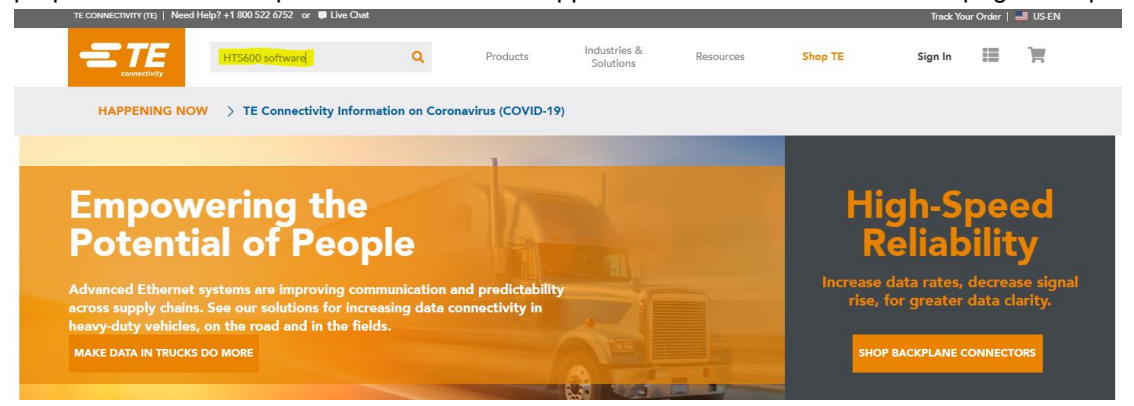

3- **HTS600 web page**. Note **the Printer ID**. You can find the printer ID on the side of your printer. For more information where to find, please click on below yellow highlighted box

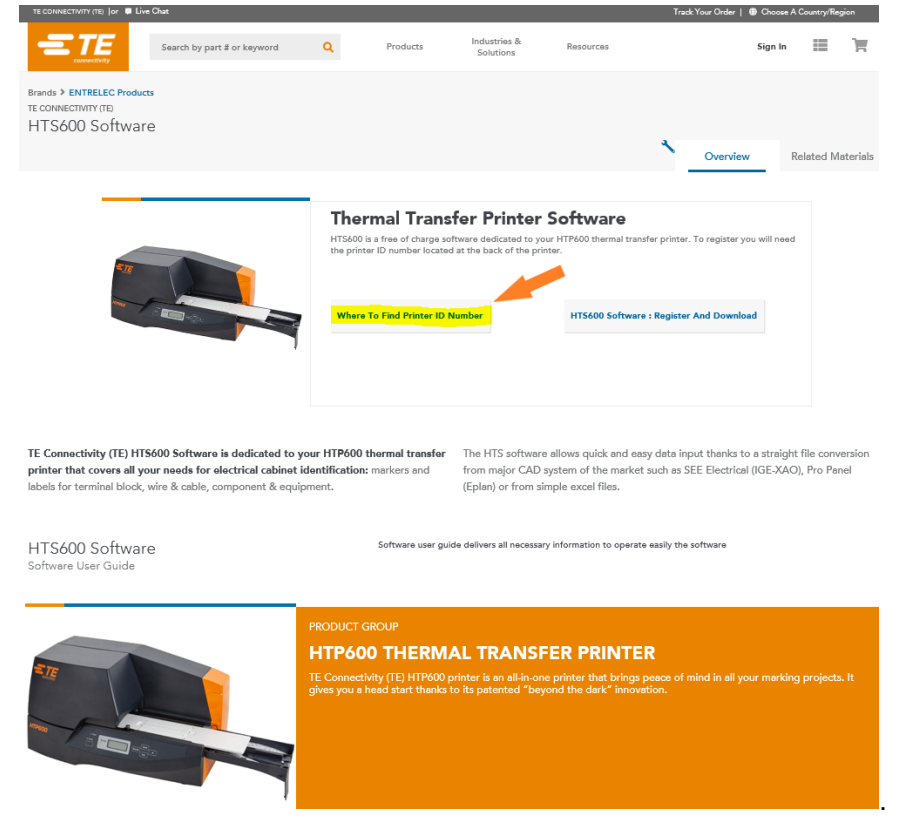

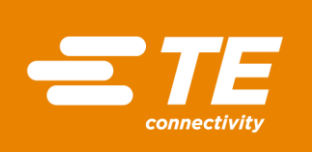

4- After clicking on the button, a picture shows where to find the ID N°:

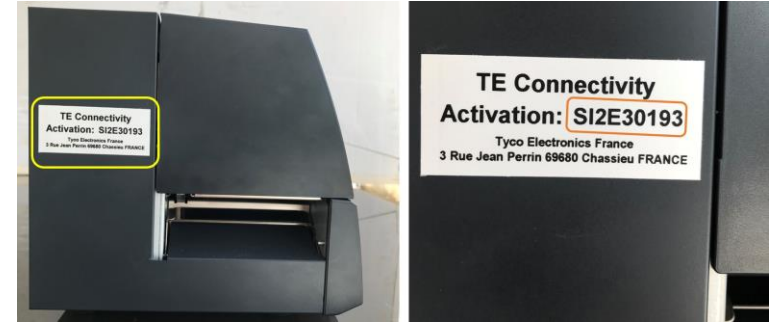

5- Then click on "HTS600 Software: Register and Download box

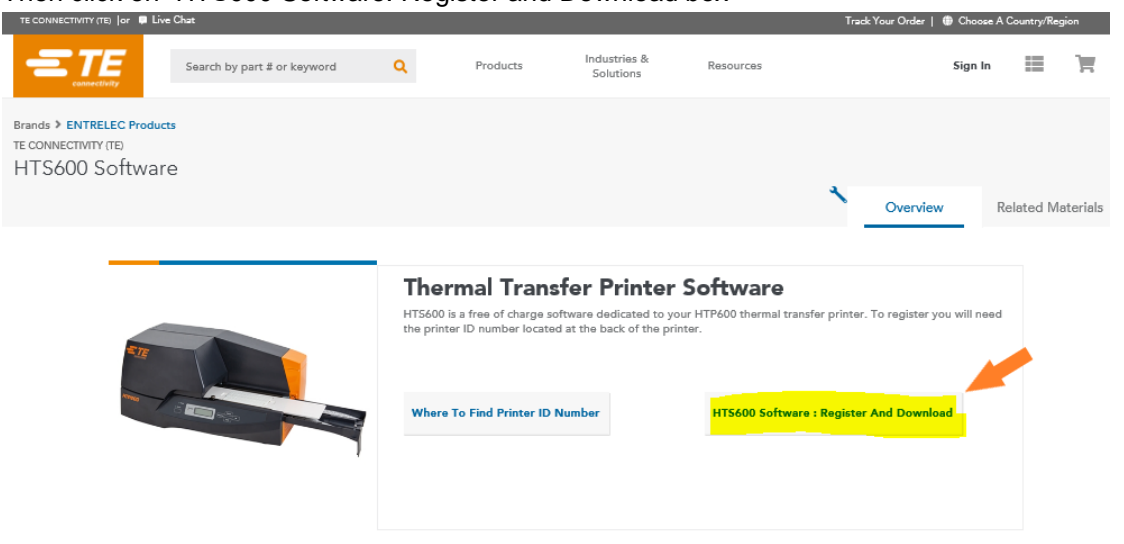

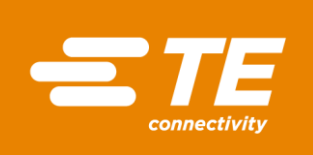

## 6- You will be directed to the registration form. Complete the boxes and click on "SUBMIT" button

| та сокивстилу (та) јен 🗰 Цуни (                                | Onet                                                                        |                              |              |                           | Treck                 | k Your Order   🌐 Choo | aa A Country/F | Region |   |
|----------------------------------------------------------------|-----------------------------------------------------------------------------|------------------------------|--------------|---------------------------|-----------------------|-----------------------|----------------|--------|---|
| =TE                                                            | Search by part # or keyword                                                 | ۹                            | Products     | Industries &<br>Solutions | Resources             |                       | Sign In        | 1      | Ħ |
|                                                                | (                                                                           | Click to er                  | nter a News  | Alert (option:            | al)                   |                       |                |        |   |
| HTS600 R<br>HTS600 is a free of chu<br>thermal transfer printe | REGISTRATIO<br>arge software dedicated to<br>r. To register please fill the | ON<br>9 your HT<br>= form be | P600<br>slow |                           | <b>: ТЕ</b><br>нтр600 |                       | 5              |        |   |

| Click to Edit form details | Printer ID Number*                                |  |
|----------------------------|---------------------------------------------------|--|
|                            | Email Address*                                    |  |
|                            | First Name*                                       |  |
|                            | Last Name*                                        |  |
|                            | Company <b>*</b>                                  |  |
|                            | Address 1*                                        |  |
|                            | City×                                             |  |
|                            | Country*                                          |  |
|                            | - Plesse Select Country<br>This field is required |  |
|                            | State/Province/Region*                            |  |
|                            | - select one -<br>Job Role*                       |  |
|                            | - Please Select<br>Industry or Area of Interest*  |  |
|                            | - Please Select                                   |  |

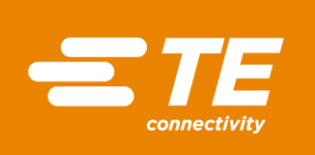

7- You will receive a mail with the confirmation of your registration and a link to download the software

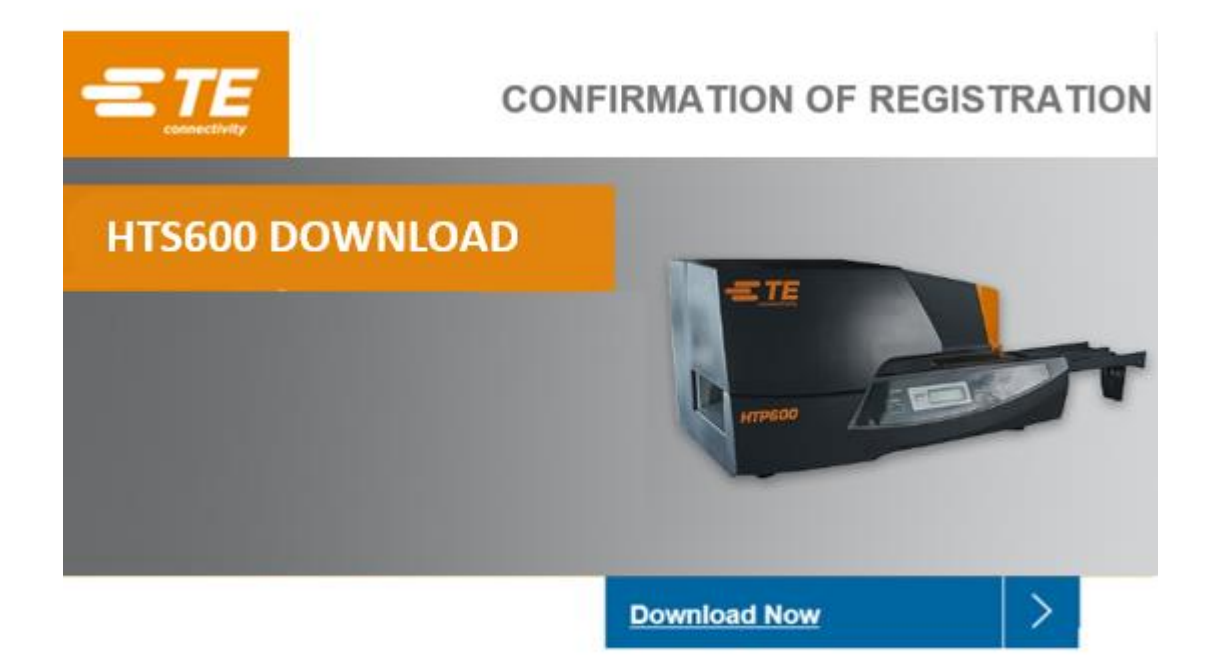

## Thank you for your interest in TE Connectivity's HTS600 software dedicated to your HTP600 thermal transfer printer.

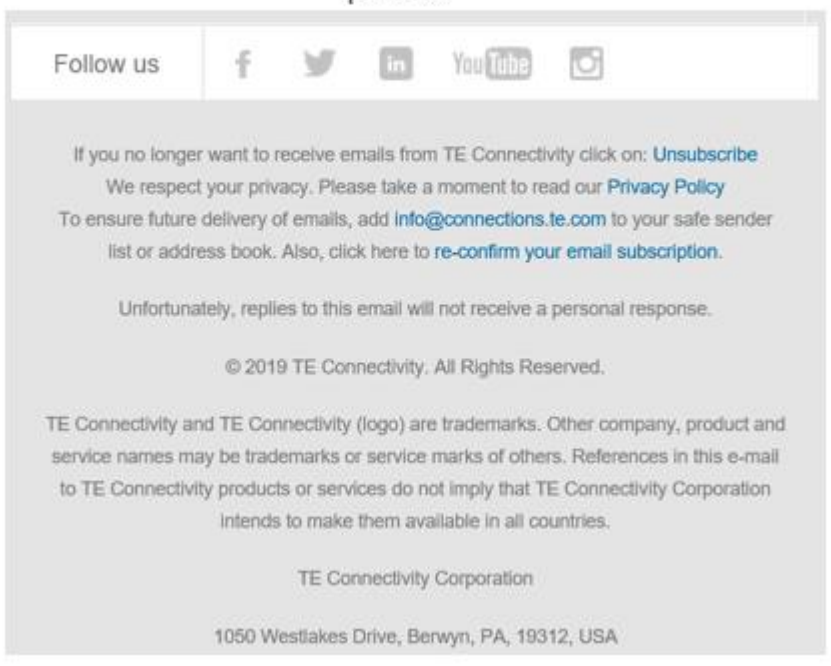